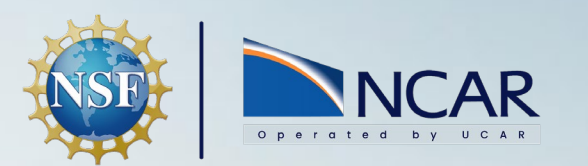

# Introduction to NCAR HPC Resources

2025 CESM Tutorial

**Rory Kelly** HPC Consultant July 7, 2025

This material is based upon work supported by the National Center for Atmospheric Research, which is a major facility sponsor ed by the National Science Foundation under Cooperative Agreement No. 1852977.

#### HPC Documentation - https://ncar-hpc-docs.readthedocs.io

| NCAR<br>CISL NCAR HPC I                                                                                                    | Documentation                                                                                                    | 🔅 Q Search                                                                             | GitHub<br>☆8 ¥15               |
|----------------------------------------------------------------------------------------------------|----------------------------------------------------------------------------------------------------|----------------------------------------------------------------------------------------|--------------------------------|
| NCAR HPC Documentation<br>Home<br>Getting Started<br>Storage Systems and Data<br>Transfer<br>User Environment and HPC<br>Software                    | , NCAR COMPUTATIONAL &<br>INFORMATION SYSTEMS LAB<br>User Documentation for NSF NCAR High Perform                                                                                                    | • Anance Computing                                                                     | Page Outline<br>Selected Links |
| Compute Systems and<br>Services<br>Running Jobs (PBS)<br>Tutorials<br>User Support<br>NCAR User Group (NHUG)<br>Contributing to the<br>Documentation | <ul> <li>This is the home of the user documentation for the NSF NCAR high-performance computine CISL. It includes searchable information specific to HPC resources, storage systems, authorized additional how-to articles and troubleshooting articles.</li> <li>Selected Links         <ul> <li>Getting Started</li> <li>Using Derecho</li> </ul> </li> </ul> | ng (HPC) and storage resources managed by entication procedures and others, as well as |                                |
|                                                                                                    | <ul> <li>Using Casper</li> <li>Using JupyterHub</li> <li>Getting Help</li> <li>Don't find what you need? Log in here to submit a help request: NCAR Research Compute</li> <li>You need a CIT password to submit a request. Call 303-497-2400 if you don't have one.</li> </ul>                                                                                  | ting.                                                                                  |                                |

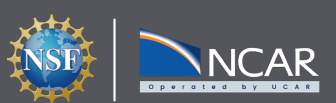

#### HPC Documentation - https://ncar-hpc-docs.readthedocs.io

| NCAR<br>CISL NCAR HPC Dod                                                                                            | cumentation                                                                                                    | 📀 Q Search                                                                                | GitHub<br>☆8 ¥15               |
|----------------------------------------------------------------------------------------------------|----------------------------------------------------------------------------------------------------|-------------------------------------------------------------------------------------------|--------------------------------|
| NCAR HPC DocumentationHomeGetting Started>Storage Systems and Data<br>Transfer>User Environment and HPC<br>Software> | <b>NCAR</b> COMPUTATIONAL &<br>INFORMATION SYSTEMS LAB<br>User Documentation for NSF NCAR High Perform                                                                                                    | • Annote Computing                                                                        | Page Outline<br>Selected Links |
| Compute Systems and Services Running Jobs (PBS) Tutorials Support                                                    | This is the home of the user documentation for the NSF NCAR high-performance computir<br>CISL. It includes searchable information specific to HPC resources, storage systems, author<br>additional how-to articles and troubleshooting articles. | ng (HPC) and storage resources managed by<br>entication procedures and others, as well as |                                |
| NCAR User Group (NHUG)<br>Contributing to the<br>Documentation                                                       | Selected Links    Getting Started  Using Derecho  Using Casper  Using JupyterHub  Getting Help                                                                                                    |                                                                                           |                                |
|                                                                                                    | Don't find what you need? Log in here to submit a help request: NCAR Research Computition You need a CIT password to submit a request. Call <b>303-497-2400</b> if you don't have one.                                                           | ting.                                                                                     |                                |

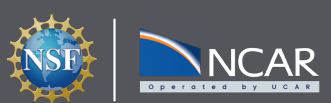

#### HPC Documentation - https://ncar-hpc-docs.readthedocs.io

| NCAR<br>CISL NCAR HPC                                                                     | Documentation                                                                                                    | 📀 Q Search                                                                              | GitHub<br>☆8 ¥15               |
|-------------------------------------------------------------------------------------------|----------------------------------------------------------------------------------------------------|-----------------------------------------------------------------------------------------|--------------------------------|
| NCAR HPC Documentation<br>Home<br>Getting Started<br>Storage Systems and Data<br>Transfer | NCAR COMPUTATIONAL &<br>INFORMATION SYSTEMS LAB<br>User Documentation for NSF NCAR High Performa                                                                                                    | • •<br>ance Computing                                                                   | Page Outline<br>Selected Links |
| Software<br>Compute Systems and<br>Services<br>Running Jobs (PBS)<br>Tutorials            | <ul> <li>This is the home of the user documentation for the NSF NCAR high-performance computing CISL. It includes searchable information specific to HPC resources, storage systems, auther additional how-to articles and troubleshooting articles.</li> </ul> | g (HPC) and storage resources managed by<br>ntication procedures and others, as well as |                                |
| User Support<br>NCAR User Group (NHUG)<br>Contributing to the<br>Documentation            | <ul> <li>Selected Links</li> <li>Getting Started</li> <li>Using Derecho</li> <li>Consultant on Duty</li> </ul>                                                                                                    |                                                                                         |                                |
|                                                                                           | Using Casper     Using JupyterHub     Getting Help  Don't find what you need? Log in here to submit a help request: NCAR Research Computing                                                                                                    | cket                                                                                    |                                |
|                                                                                           | You need a CIT password to submit a request. Call <b>303-497-2400</b> if you don't have one.                                                                                                    |                                                                                         |                                |

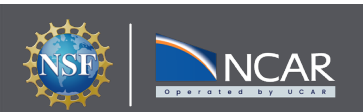

#### HPC Documentation - https://ncar-hpc-docs.readthedocs.io

| NCAR<br>CISL NCAR HPC                                                                                                 | Documentation                                                                                                    | Q Search                                                    | GitHub<br>☆8 ¥15               |
|----------------------------------------------------------------------------------------------------|----------------------------------------------------------------------------------------------------|-------------------------------------------------------------|--------------------------------|
| NCAR HPC Documentation<br>Home<br>Getting Started<br>Storage Systems and Data<br>Transfer<br>User Environment and HPC | , NCAR COMPUTATIONAL &<br>NCAR INFORMATION SYSTEMS LAB<br>User Documentation for NSF NCAR High Performance Co                                                                                                    | • /                                                         | Page Outline<br>Selected Links |
| Software<br>Compute Systems and<br>Services<br>Running Jobs (PBS)<br>Tutorials<br>User Support                        | <ul> <li>This is the home of the user documentation for the NSF NCAR high-performance computing (HPC) and CISL. It includes searchable information specific to HPC resources, storage systems, authentication procadditional how-to articles and troubleshooting articles.</li> </ul> | storage resources managed by cedures and others, as well as |                                |
| NCAR User Group (NHUG)<br>Contributing to the<br>Documentation                                                        | <ul> <li>Selected Links</li> <li>Getting Started</li> <li>Using Derecho</li> <li>Consultant on Duty</li> </ul>                                                                                                    |                                                             |                                |
|                                                                                                    | Using Casper     Using JupyterHub     Getting Help                                                                                                    | ssword Help                                                 |                                |
|                                                                                                    | Don't find what you need? Log in here to submit a help request: NCAR Research Computing.<br>You need a CIT password to submit a request. Call <b>303-497-2400</b> if you don't have one.                                                                                              |                                                             |                                |

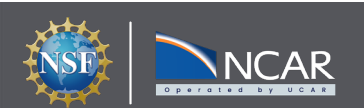

#### **Topics to Cover**

- Available systems and their uses
- Signing in and managing data
- Accessing software
- Managing jobs using Batch schedulers
- Customizing your user environment

This is only an introduction; for full documentation, see: https://ncar-hpc-docs.readthedocs.io/en/latest/

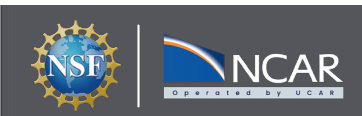

### **Derecho - Primary HPC Resource**

- HPC Cray EX, 19.87 petaflops
- 2488 CPU Nodes
  - Dual socket, 64-core AMD 7763 "Milan" CPUs
  - 256 GB DDR4 Memory
  - 1 Cassini Slingshot-11 NIC
- 82 GPU Nodes
  - Single socket, 64-core
     AMD 7763 "Milan" CPUs
  - 512 GB DDR4 Memory
  - 4 NVIDIA A100 GPUs
  - NVLink GPU interconnect
  - 4 Cassini Slingshot-11 NICs

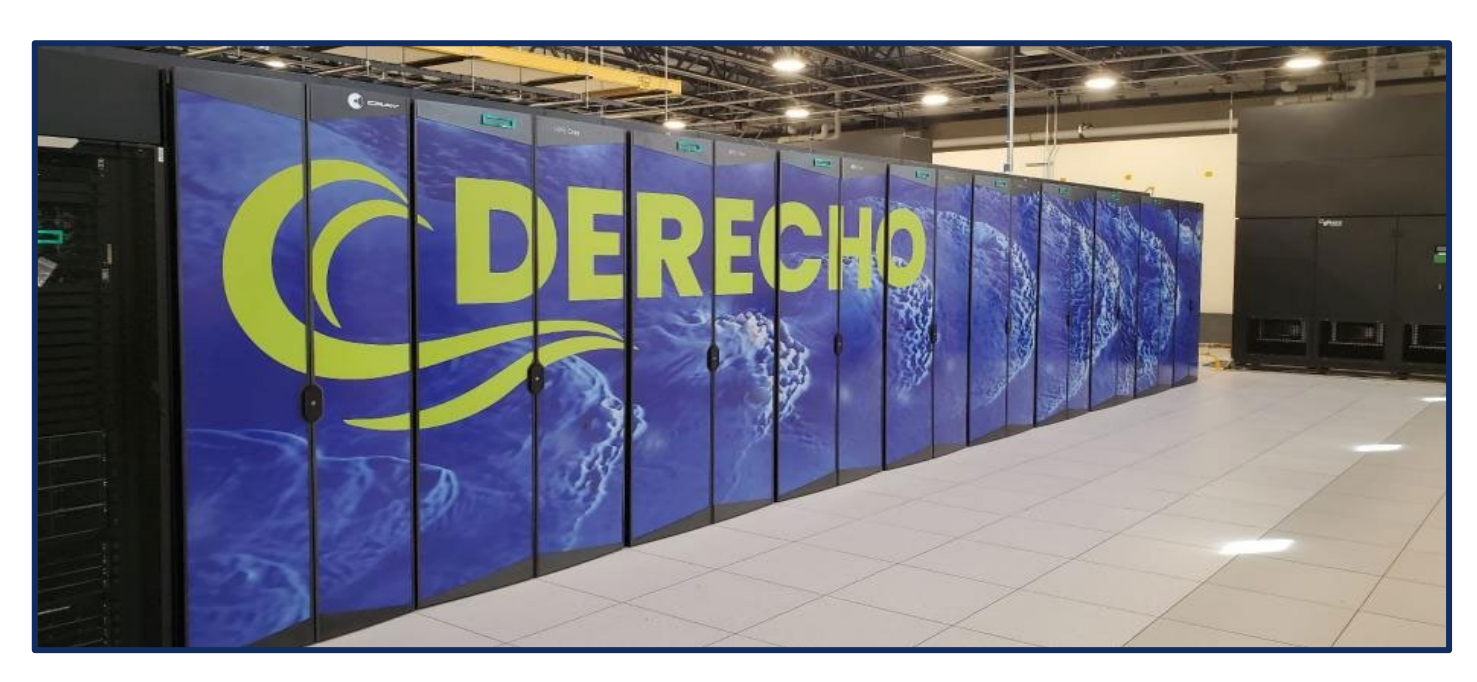

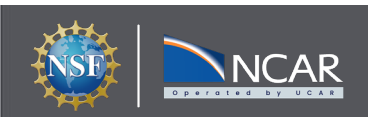

#### **Casper - Data Analysis, HTC, Visualization**

- 22 nodes for data analysis and visualization jobs. Each node has 36 cores and up to 384 GB memory.
  - 9 of these nodes also feature an NVIDIA Quadro GP100 GPU.
- 18 nodes feature large-memory, dense GPU configurations to support explorations in machine learning (ML) and GPU computing
  - 4 of these nodes feature 4 NVIDIA Tesla V100 GPUs
  - 6 of these nodes feature 8 NVIDIA Tesla V100 GPUs
  - 8 of these nodes feature 4 NVIDIA Ampere A100 GPUs
- 64 high-throughput computing (HTC) nodes for small computing tasks using 1 or 2 CPUs.
  - 62 HTC nodes have 384 GB of available memory
  - 2 HTC nodes have 1.5 TB of available memory
- 4 nodes are reserved for Research Data Archive workflows

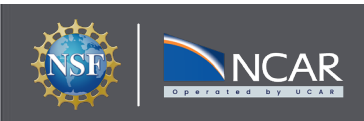

# Casper - Data Analysis, HTC, Visualization

- FORASLIDE d up to 22 nodes for data analysis and visualization jobs. Each node has 36 384 GB memory.
  - 9 of these nodes also feature an NVIDIA Quadro GP
- port explorations in 18 nodes feature large-memory, dense GPU confi machine learning (ML) and GPU computing
  - 4 of these nodes feature 4 NVID
  - 6 of these nodes feature 8
  - 8 of these nodes feature pere A1 00 GPUs
  - 64 high-throughput nodes for small computing tasks using 1 or 2 CPUs.
    - 584 GB of available memory
    - ave 1.5 TB of available memory

- If you really want to know...
- reserved for Research Data Archive workflows 4 nodes

https://ncar-hpc-docs.readthedocs.io/en/latest/compute-systems/casper/#casper-hardware

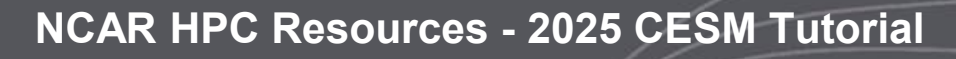

# System Access - Logging in from a Terminal

- Use ssh along with your username to log in ssh -l username derecho.hpc.ucar.edu
   ssh username@derecho.hpc.ucar.edu
   ssh -l username casper.hpc.ucar.edu
   ssh username@caser.hpc.ucar.edu
  - Use Duo for authentication
  - Derecho 8 login nodes
  - Casper 2 login nodes

|                                                                                                    |                                                                                                    | ssh                                                                                                    |                                                                        | 7.8 |
|----------------------------------------------------------------------------------------------------|----------------------------------------------------------------------------------------------------|----------------------------------------------------------------------------------------------------|------------------------------------------------------------------------|-----|
| Julia (ji                                                                                                    | ulia) S                                                                                                    | <b>£</b> 1                                                                                                    | ssh                                                                    | ¥2  |
| (base) rocinante:~ rory\$<br>Last login: Sun Jul 6 1                                                                                                    | ssh derecho.hpc.ucar.e<br>2:54:07 2025 from 73.22                                                                                                    | edu<br>19.93.239<br>***************                                                                                                 | ****                                                                   |     |
| * Welcome to De                                                                                                    | recho - Friday, July 04                                                                                                    | - 2025<br>*******************                                                                                                    | ****                                                                   |     |
| Today in the Daily Bull                                                                                                    | etin (https://arc.ucar.                                                                                                    | edu/articles):                                                                                                    |                                                                        |     |
| <ul> <li>Register by 7/20 f</li> <li>Time-sensitive for<br/>users of the CISL</li> <li>Youre invited to s<br/>(RDA)!</li> <li>Join a plane and s<br/>humidityrefreshmer</li> <li>Register now for t</li> </ul> | The Pythia Cook-off<br>July 9: Change to data<br>Research Data Archive<br>hare your thoughts to i<br>imple seminar about usi<br>ts served!<br>he August hackathon: Py | happort in your put<br>hackathon in Augus<br>uset identifiers fo<br>mprove the Researc<br>ng aircraft signal<br>wthia Cook-off in E | st<br>or HPC/Casper<br>ch Data Archive<br>Ls to measure<br>Boulder, CO |     |
| Documentation:<br>Get Engaged                                                                                                    | https://ncar-hpc-docs.                                                                                                    | readthedocs.io                                                                                                    |                                                                        |     |
|                                                                                                    | https://phug.pogdthodo                                                                                                    |                                                                                                    |                                                                        |     |
| NCAR HPC Users Group:                                                                                                    | nccps.//nnug.reduchedc                                                                                                    |                                                                                                    |                                                                        |     |
| NCAR HPC Users Group:<br>Join us on Slack:                                                                                                    | https://ncar.pub/join_                                                                                                    | nhug_slack                                                                                                    |                                                                        |     |

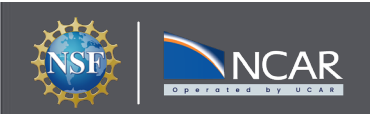

# **System Access - X11 Forwarding**

- Use ssh along with your username to log in ssh -XY username@derechd.hpc.ucar.edu
   ssh -XY -I username derecho1.hpc.ucar.edu
- Use Duo for authentication
- Derecho 8 login nodes
- Casper 2 login nodes
- Basic X11 Forwarding is pretty slow, and not the recommended way to run GUI programs

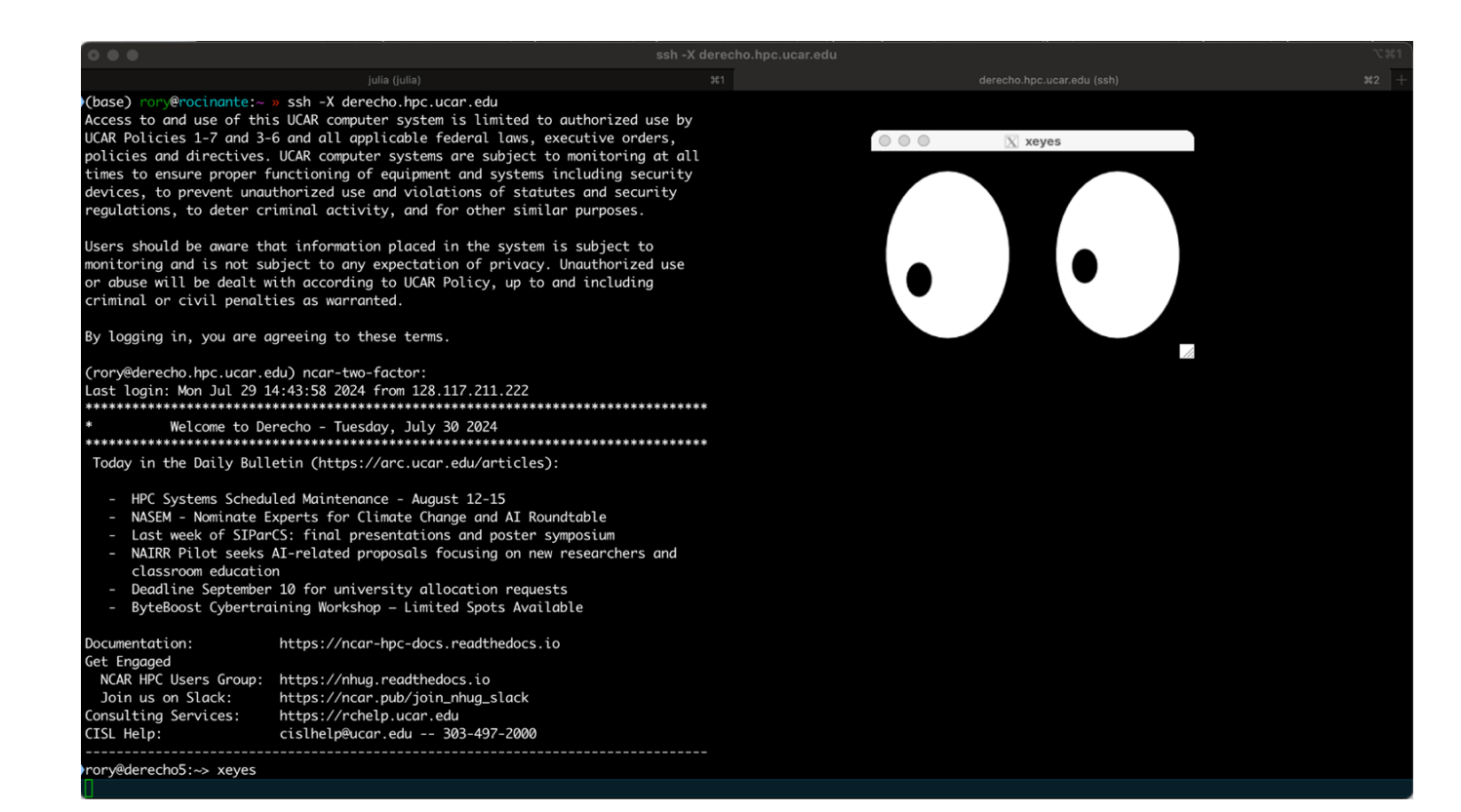

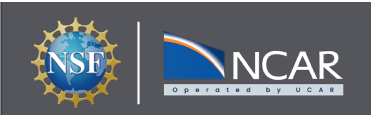

## **Run GUI Programs with VNC**

VNC can be used to run a remote GNOME/KDE desktop

Need to install a VNC client first - We recommend TigerVNC, but other VNC clients such as TurboVNC will also work

```
Usage:
```

```
vncmgr create -A <project code>
```

vncmgr (interactive)

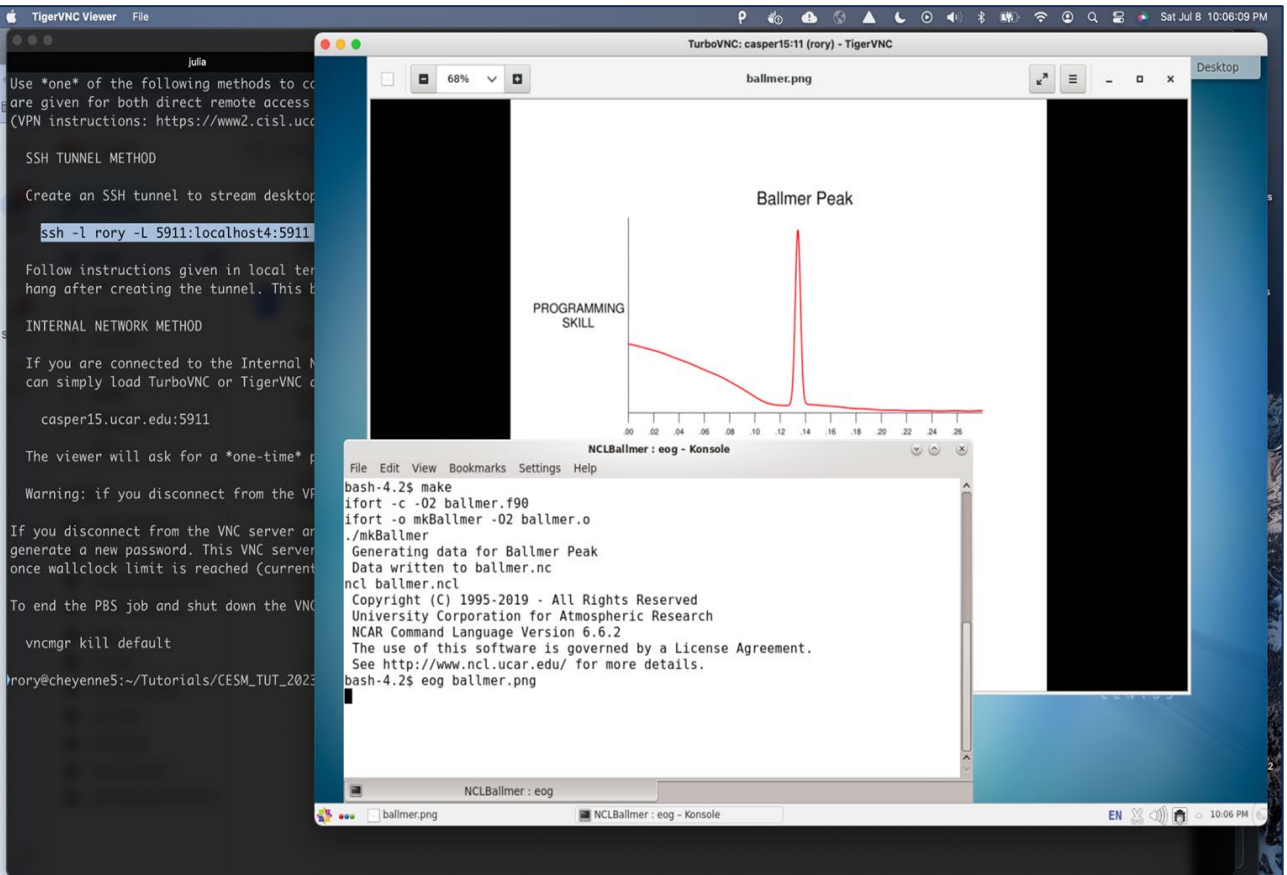

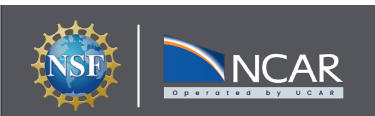

# **Run GUI Programs with FastX**

FastX can be used to run a remote desktop or terminal session in a browser without a client.

Connect to the NCAR VPN, then go to https://fastx.ucar.edu:3300

Can also be setup using an SSH tunnel

- ssh -L 3300:fastx.ucar.edu:3300
   username@fastx.ucar.edu (duo auth)
- Go to https://localhost:3300 in a browser ignore unsafe warnings duo auth again
- Open a KDE Desktop

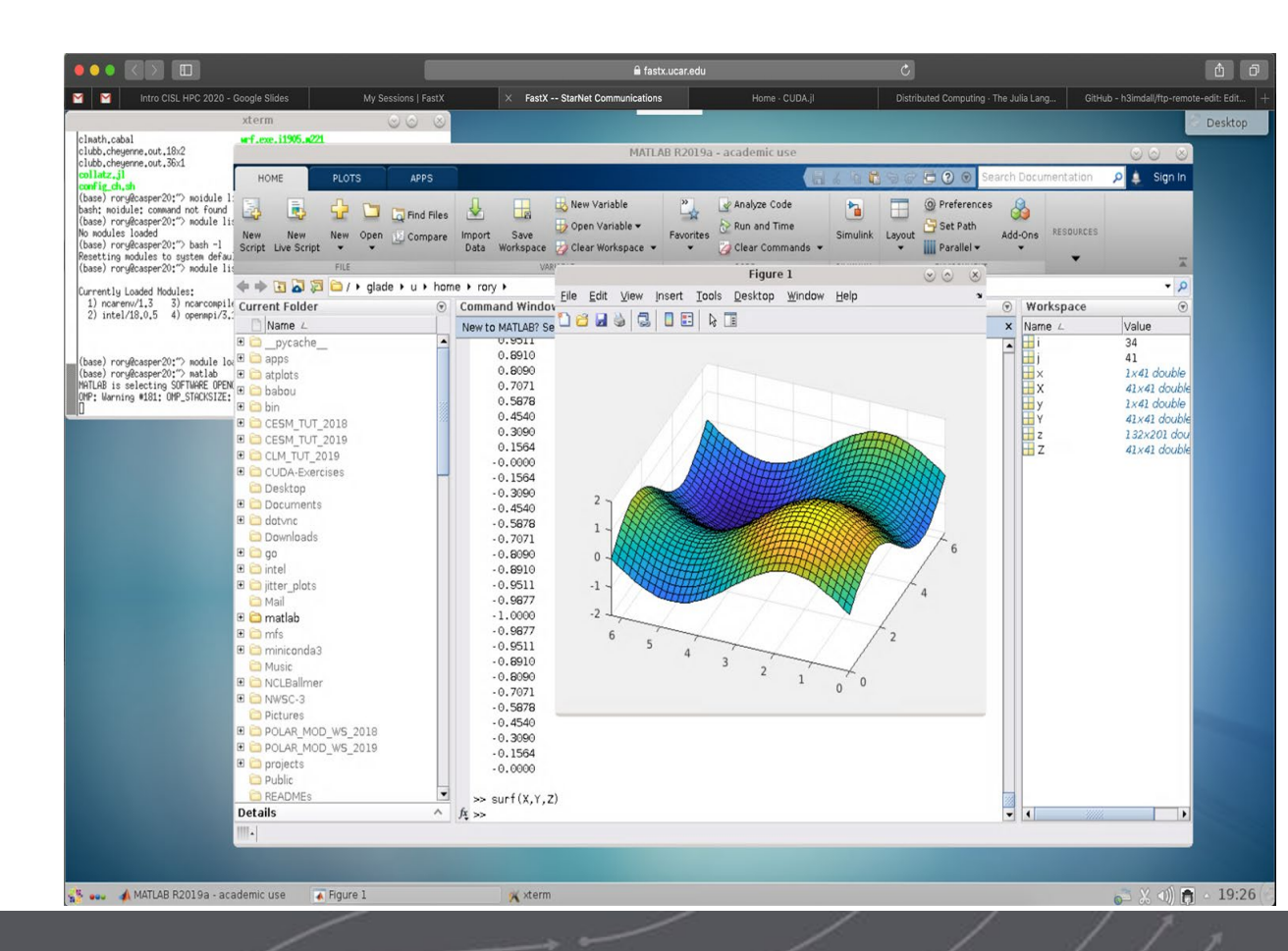

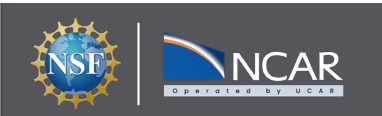

Derecho and Casper are also accessible via the JupyterHub service at jupyterhub.hpc.ucar.edu

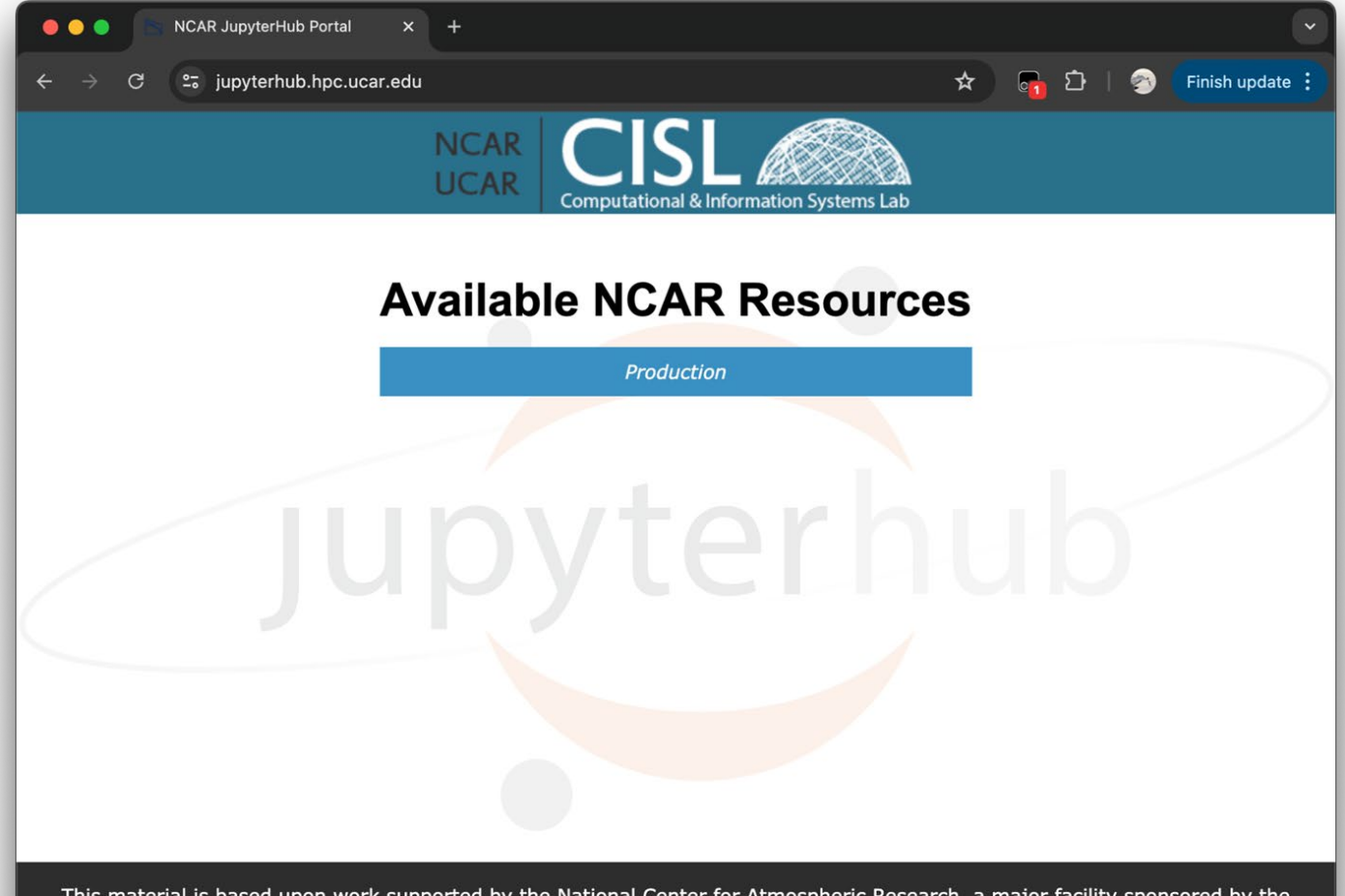

This material is based upon work supported by the National Center for Atmospheric Research, a major facility sponsored by the National Science Foundation and managed by the University Corporation for Atmospheric Research. Any opinions, findings and conclusions or recommendations expressed in this material do not necessarily reflect the views of the National Science Foundation.

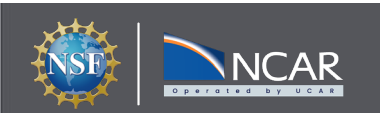

# Log in with your standard Duo credentials and respond to the push notification

| • • • • CAR HPC JupyterHub ×                                               | +                                                                                                    |       |                           | C                |
|----------------------------------------------------------------------------|----------------------------------------------------------------------------------------------------|-------|---------------------------|------------------|
| $\leftarrow$ $\rightarrow$ C $\leftrightarrows$ jupyterhub.hpc.ucar.edu/st | able/hub/login?next=%2Fstable%2Fhub%2Fhome                                                                                                    | \$ \$ | 👦 ជ 🛛 🌍                   | Finish update    |
| NCAR                                                                       |                                                                                                    |       |                           |                  |
| "Access to and use of this UCAR computer system                            | NCAR<br>UCAR       Computational & Information Systems Lab         Sign in       Username:         fory       Password:         Sign in       Sign in         Sign in       Sign in |       | aral laws, every time and | are policies and |

"Access to and use of this UCAR computer system is limited to authorized use by UCAR Policies 1-7 and 3-6 and all applicable federal laws, executive orders, policies and directives. UCAR computer systems are subject to monitoring at all times to ensure proper functioning of equipment and systems including security devices, to prevent unauthorized use and violations of statutes and security regulations, to deter criminal activity, and for other similar purposes. Users should be aware that information placed in the system is subject to monitoring and is not subject to any expectation of privacy. Unauthorized use or abuse will be dealt with according to UCAR Policy, up to and including criminal or civil penalties as warranted.

By logging in, you are agreeing to these terms".

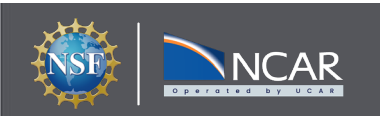

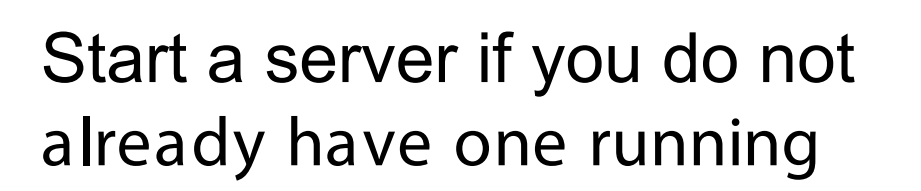

| • | O NCAR HPC       | JupyterHub ×            | +                    |                | C                     |
|---|------------------|-------------------------|----------------------|----------------|-----------------------|
| ÷ | → C 😁 jupyt      | terhub.hpc.ucar.edu/sta | able/hub/home        | 🖈 🖬 É          | }   🔊 Finish update : |
|   | NCAR Home        | Token Admin             | NCAR-                |                | rory 🕞 Logout         |
|   | Server name      | Resource                | Last activity        | Time Remaining | Actions               |
|   | Name your server | Add New Server          |                      |                |                       |
|   | Default          |                         | 2024-08-02 05:50 UTC |                | start                 |
|   |                  |                         |                      |                |                       |
|   |                  |                         |                      |                |                       |
|   |                  |                         |                      |                |                       |
|   |                  |                         |                      |                |                       |
|   |                  |                         |                      |                |                       |
|   |                  |                         |                      |                |                       |
|   |                  |                         |                      |                |                       |
|   |                  |                         |                      |                |                       |
|   |                  |                         |                      |                |                       |
|   |                  |                         |                      |                |                       |
|   |                  |                         |                      |                |                       |
| _ |                  |                         |                      |                |                       |

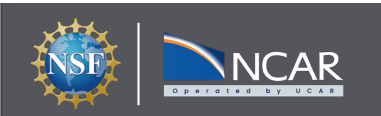

#### Select a Resource and fill in batch request details, including number of cores and project account

| O CAR HPC JupyterHub × C NCAR HPC JupyterHub × +                                                                                                    |     | _    |        | ~        |
|----------------------------------------------------------------------------------------------------|-----|------|--------|----------|
|                                                                                                    | * 🗖 | រេ 🖓 | Finish | update 🚦 |
| NCAR Home Token Admin NCAR+                                                                                                    |     |      | rory   | 🕩 Logout |
| NCAR       Nome       Admin       NCAR+         NCAR HDPC JupyterHub         Resource Selection         Casper PBS Batch         Queue or Reservation (-q)         casper         Project Account (-A)         SSSG0001         Specify N Nodes (-I select=N)         1       Specify N CPUs per Node (-I ncpus=N)         1       Specify Threads per Process (-I ompthreads=N)         1       Specify MPI processes per Node (-I mpiprocs=N)         1       Specify MPI processes per Node (-I mpiprocs=N)         1       Specify MPI processes per Node (-I mpiprocs=N)         1       Specify MPI processes per Node (-I mpiprocs=N)         1       Specify MPI processes per Node (-I mpiprocs=N)         1       Specify MPI processes per Node (-I mpiprocs=N)         1       Specify MPI processes per Node (-I mpiprocs=N)         1       Specify MPI processes per Node (-I mpiprocs=N)         1       Specify MPI processes per Node (-I mpiprocs=N)         1       Specify Memory per Node in GB (-I mem=N)         4       Specify X Number of GPUs / Node (-I ngpus=X) |     |      | rory   | Degout   |
| 0                                                                                                    |     |      |        |          |
| Select GPU Type, X (-I gpu_type=X)                                                                                                    |     |      |        |          |
| none                                                                                                    | ~   |      |        |          |
| Wall Time HH:MM:SS (24-hour max)                                                                                                    |     |      |        |          |
| 02:00:00                                                                                                    |     |      |        |          |
|                                                                                                    |     |      |        |          |
| Base Launch Server                                                                                                    | ~   |      |        |          |

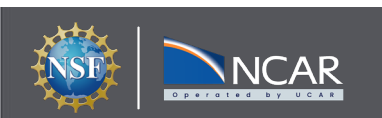

Many Notebooks and applications can be run from the main jupyterhub launcher screen.

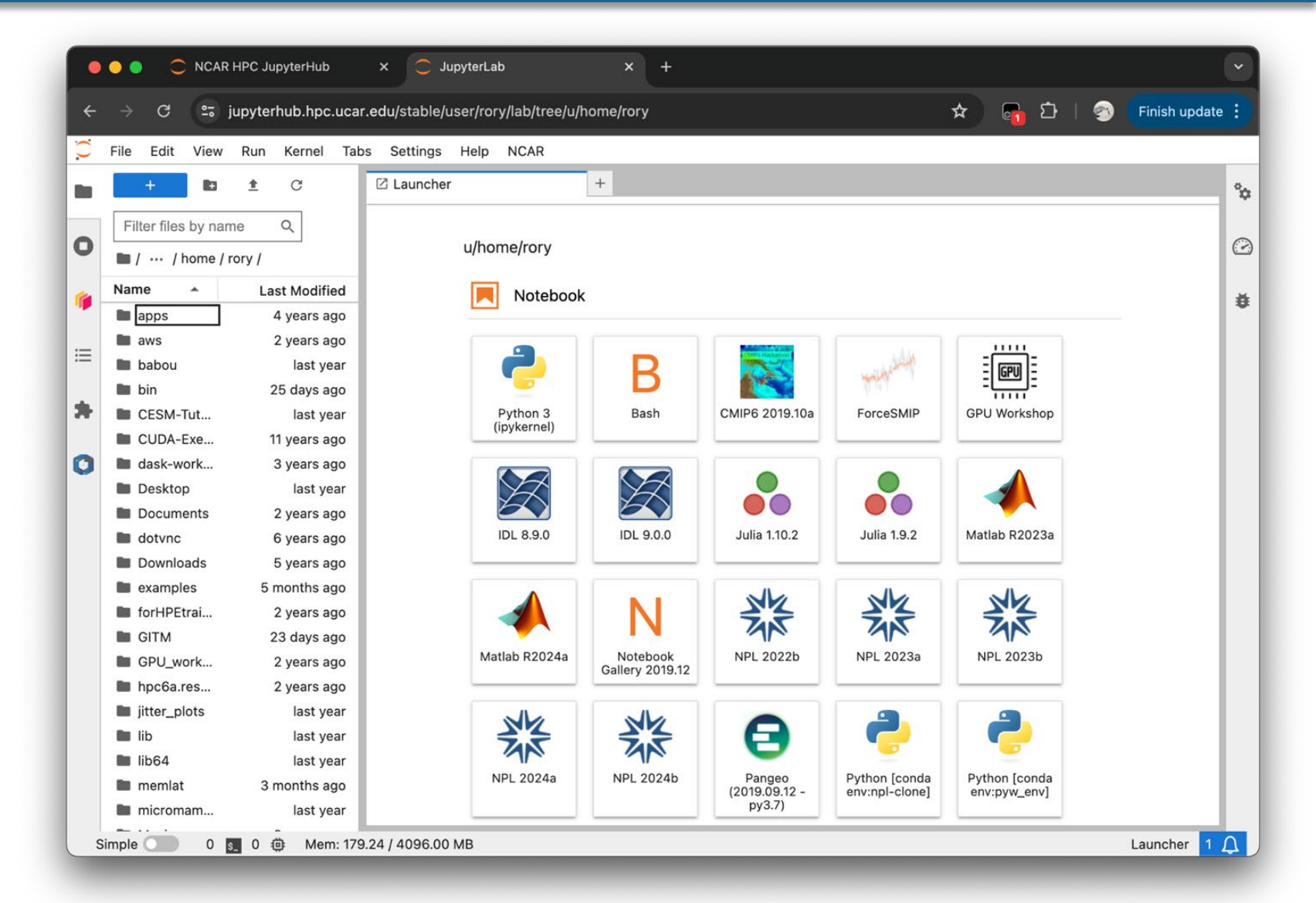

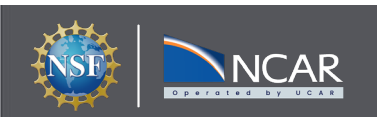

#### **Uses for Jupyterhub**

Jupyterhub is useful for creating sophisticated interactive notebooks for analysis, education, etc.

It can also be used for unsophisticated things like quickly viewing images.

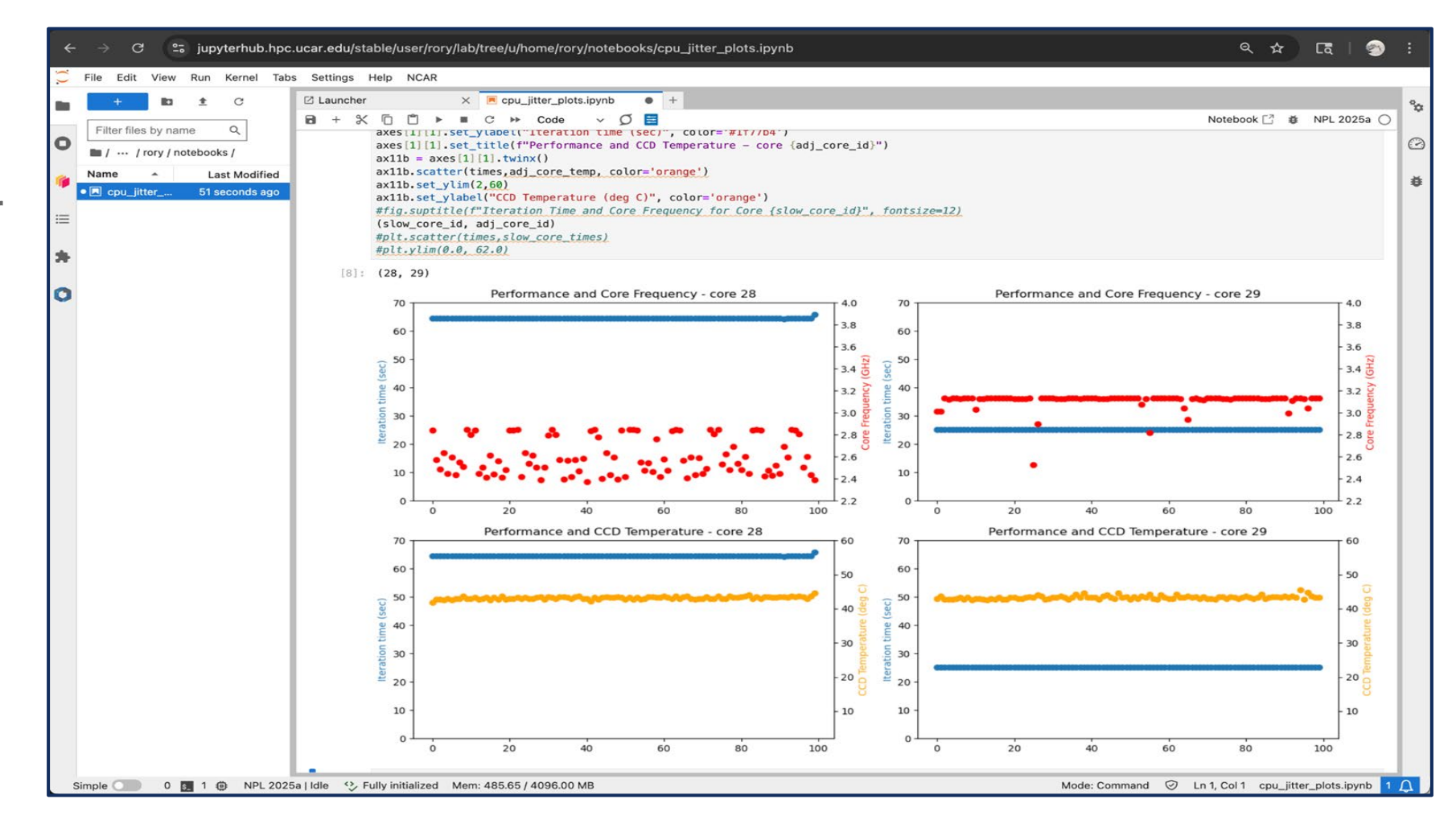

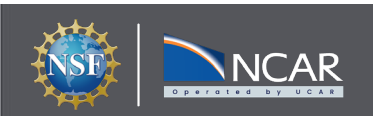

#### Be a Good Neighbor on Shared Resources

- Your activities coexists with those of other users
- CPUs and memory are shared on the login nodes
- Limit your usage to:
  - Reading and editing text/code
  - Compiling small programs
  - Performing data transfers
  - Interacting with the job scheduler
- Programs that use excessive resources on the login nodes will be limited (you will receive automated warnings via email if you exceed usage thresholds)
- In extreme cases, your processes may be terminated

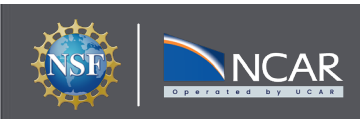

#### **Data Storage - GLADE**

#### File spaces accessible from all HPC systems

| File space                               | Quota | Backup  | Uses                         |
|------------------------------------------|-------|---------|------------------------------|
| Home<br>/glade/u/home/\$USER             | 50 GB | Yes     | Settings, code, scripts      |
| Work<br>/glade/work/\$USER               | 2 TB  | No      | Compiled codes, models       |
| Scratch<br>/glade/derecho/scratch/\$USER | 30 TB | Purged! | Run directories, temp output |
| Campaign<br>/glade/campaign              | N/A   | No      | Project space allocations    |

#### Keep track of usage with "gladequota"

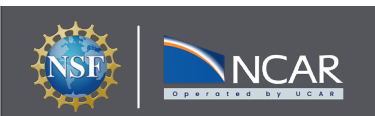

- For short transfers use **scp/sftp** to transfer files
- For large transfers use **Globus** 
  - To use Globus, create a Globus ID if you need an account, and search for NCAR GLADE or NCAR Campaign Storage endpoints
  - CISL endpoints currently can be activated for up to 30 -days
  - Globus has a web interface and a command -line interface
  - Globus Connect Personal can manage transfers from your local workstation as well

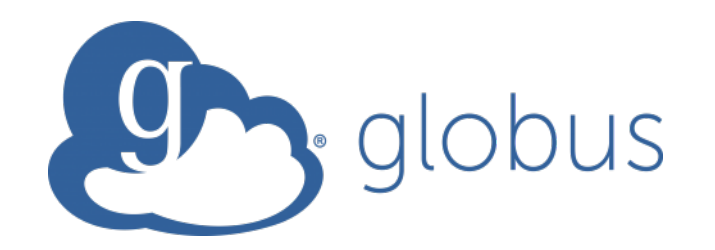

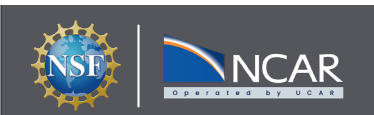

#### **Environment Modules**

- CISL installed software is provided as modules
- Modules provide access to runnable applications (compilers, debuggers, ...) as well as libraries (NetCDF, MPI, ...)
- Modules help ensure that all the software in your environment is mutually compatible
- Note that Derecho and Casper each have independent collections of modules due to differences in their base software stacks. We make an effort to keep the stacks similar, but it is not possible in all cases.

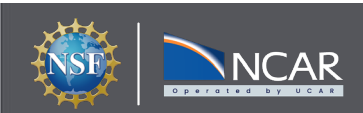

### **Using Modules**

- module load/unload <software>
- module avail
  - show all currently-loadable modules
- module list
  - show loaded modules
- module (--force) purge
  - remove all loaded modules
- module save/restore <name>
  - create/load a saved software set
- module spider <software>
  - search for a particular module

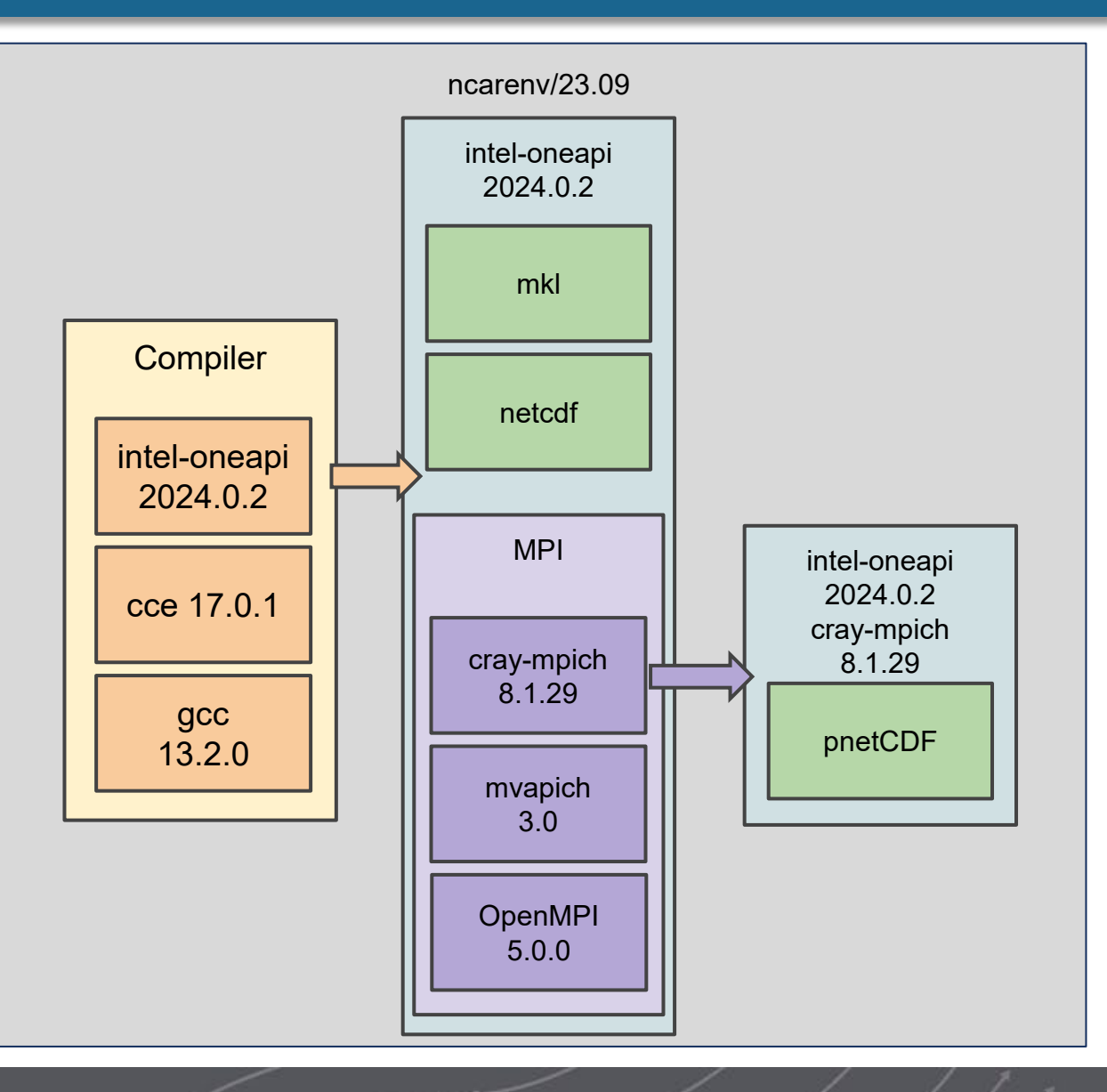

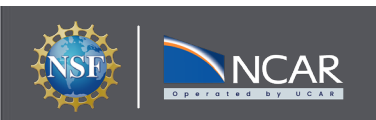

- Compilers (Intel, CCE, GCC, NVHPC)
- Debuggers / Performance Tools (Linaro Forge, DDT, MAP, CrayPAT)
- MPI Libraries (Cray-MPICH, MVAPICH\*, OpenMPI\*, IntelMPI\*)
- IO Libraries (NetCDF, PNetCDF, HDF5, Parallel IO)
- Analysis Languages (Python, Julia, R, IDL, Matlab)
- Convenience Tools (ncarcompilers, mpibind, parallel, rclone)
- Many more ...

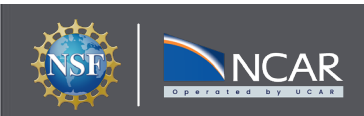

#### Using Batch Jobs and Compute Nodes

- Most tasks require too many resources to run on a login node
- Schedule these tasks to run on compute nodes using the PBS batch system

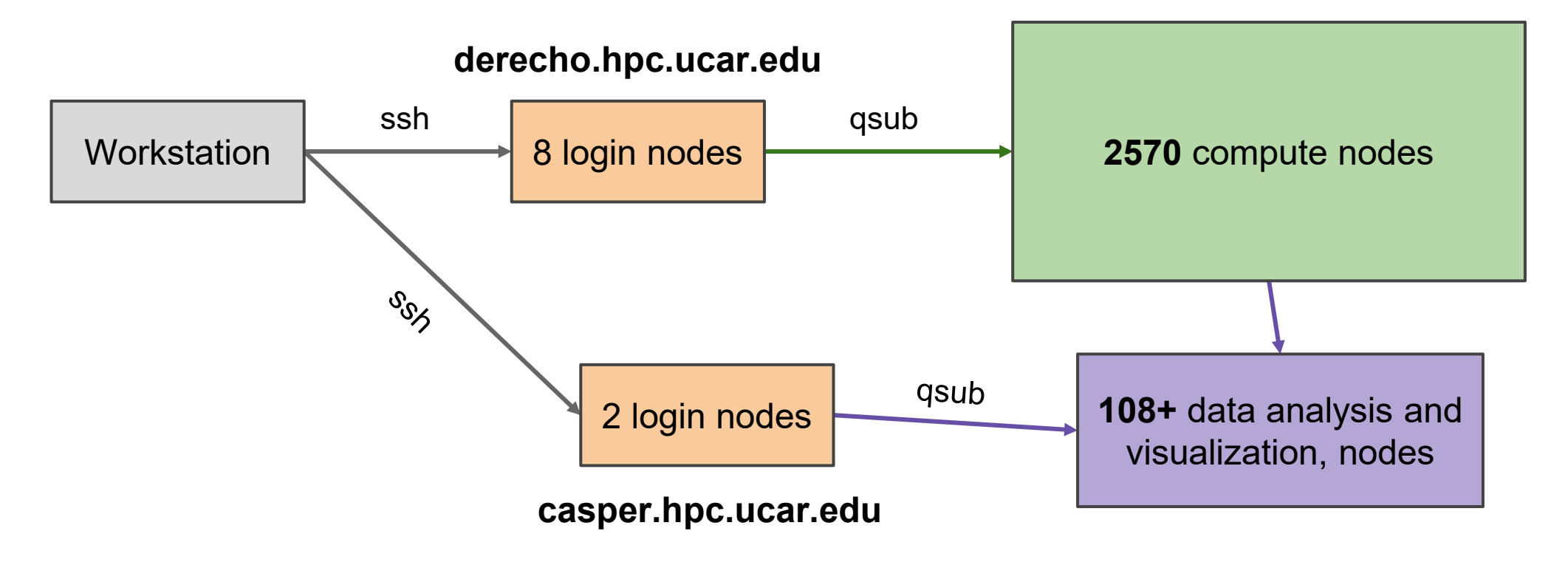

Derecho and Casper use separate allocations!

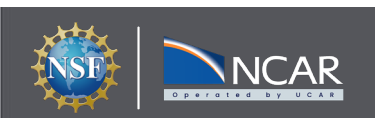

- Jobs request a given amount of compute resources, for an estimated amount of time, on specific hardware
- Jobs use core-hours, which are charged against your selected project/account
  - Remaining resources are viewable in SAM (sam.ucar.edu)
- Temporary files are often written by programs set TMPDIR variable to scratch space to avoid job failures

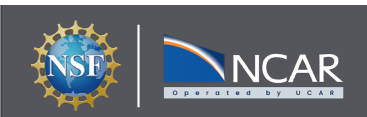

- *qsub <script>* submit batch job
- *qstat <jobid>* query job status
- *qdel <jobid>* delete/kill a job
- qinteractive -A <project>

Run an interactive job

# qcmd -A <project> -- <command>

Run a heavy-weight command on a compute node

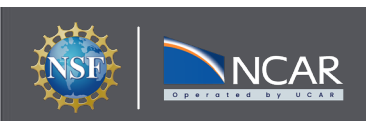

#### **Example PBS Batch Script**

```
$ cat basic mpi.pbs
#!/bin/bash
#PBS -N hello pbs
#PBS -A <project code>
#PBS -j oe
#PBS -k eod
#PBS -q main
#PBS -1 walltime=00:05:00
#PBS -1 select=8:ncpus=128:mpiprocs=128
### Set temp to scratch
export TMPDIR=/glade/derecho/scratch/${USER}/tmp
mkdir -p $TMPDIR
module --force purge
module load ncarenv/23.09 intel-oneapi/2024.0.2 ncarcompilers/1.0.0 cray-mpich/8.1.27
```

### Run MPT MPI Program
mpibind ./hello world

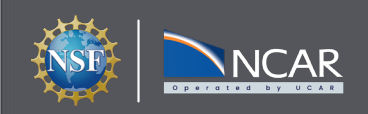

### **Customize Your Environment with Default Modules**

- If you commonly load certain modules, you may wish to have them load automatically when logging onto a cluster
- The right way to do so is with saved module sets: module --force purge module load ncarenv/23.09 intel-oneapi/2024.0.2 module load ncarcompilers/1.0.0 cray-mpich/8.1.27 module load conda/latest module save default
- Make multiple sets and load them using module restore <set>
- Don't put module load commands in your shell startup files!

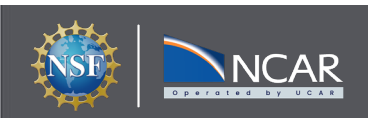

#### HPC Documentation - https://ncar-hpc-docs.readthedocs.io

| NCAR<br>CISL NCAR HPC                                                                                                 | Documentation                                                                                                    | Q Search                                                    | GitHub<br>☆8 ¥15               |
|----------------------------------------------------------------------------------------------------|----------------------------------------------------------------------------------------------------|-------------------------------------------------------------|--------------------------------|
| NCAR HPC Documentation<br>Home<br>Getting Started<br>Storage Systems and Data<br>Transfer<br>User Environment and HPC | , NCAR COMPUTATIONAL &<br>NCAR INFORMATION SYSTEMS LAB<br>User Documentation for NSF NCAR High Performance Co                                                                                                    | • /                                                         | Page Outline<br>Selected Links |
| Software<br>Compute Systems and<br>Services<br>Running Jobs (PBS)<br>Tutorials<br>User Support                        | <ul> <li>This is the home of the user documentation for the NSF NCAR high-performance computing (HPC) and CISL. It includes searchable information specific to HPC resources, storage systems, authentication procadditional how-to articles and troubleshooting articles.</li> </ul> | storage resources managed by cedures and others, as well as |                                |
| NCAR User Group (NHUG)<br>Contributing to the<br>Documentation                                                        | <ul> <li>Selected Links</li> <li>Getting Started</li> <li>Using Derecho</li> <li>Consultant on Duty</li> </ul>                                                                                                    |                                                             |                                |
|                                                                                                    | Using Casper     Using JupyterHub     Getting Help                                                                                                    | ssword Help                                                 |                                |
|                                                                                                    | Don't find what you need? Log in here to submit a help request: NCAR Research Computing.<br>You need a CIT password to submit a request. Call <b>303-497-2400</b> if you don't have one.                                                                                              |                                                             |                                |

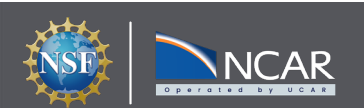